# Sådan laver du en ren installation af Apples OS X

Det kan være nyttigt at installere sit styresystem helt forfra. Måske skal din computer overgives til en anden end dig selv eller måske vil du bare gerne have ryddet grundigt op efter lang, lang tids brug af din Mac.

Uanset årsag, så er måden at reinstallere sit styresystem faktisk ikke så uoverkommelig. I dette tilfælde er det en vejledning til version 10.12 "Sierra", men uagtet at du installerer noget nyere eller ældre, så bør proceduren være den samme.

#### Ren installation kontra opdatering

Apple tillader dig at opdatere dit styresystem uden at du mister data. Det kan være gavnligt, når du har styr på det hele og din computer ikke har nogen form for "hikke", men den rene installation kan være gavnlig hvis du vil have en 100% renvisket tavle, så du får en computer der er som da du modtog den.

# Det betyder i sagens natur at den "rene" installation forudsætter at du har sikkerhedskopi af dine dokumenter og at du har adgang til de programmer, som du efterfølgende vil installere.

Heldigvis betyder Apples App-store at alt hvad du har købt der i tiden løb ikke er længere væk end et klik. Du kan reinstallere alt hvad du har købt ved at finde programmerne under fanen "Købt". Her kan du bare klikke på "Installer" og så foregår resten per automatik. Så vidt så godt...

### Forberedelse

Som nummer et så bør du nok konstatere at din computer rent faktisk understøttes af det pågældende styresystem – tjek at den ikke er for gammel og at den lever op til de krav, som styresystemet nu stiller.

Hvis du ikke ved hvilken computer du har, så kan klikke på æble-logoet i øverste venstre hjørne og vælge "**Om denne Mac**". Dette giver et billede tilsvarende dette:

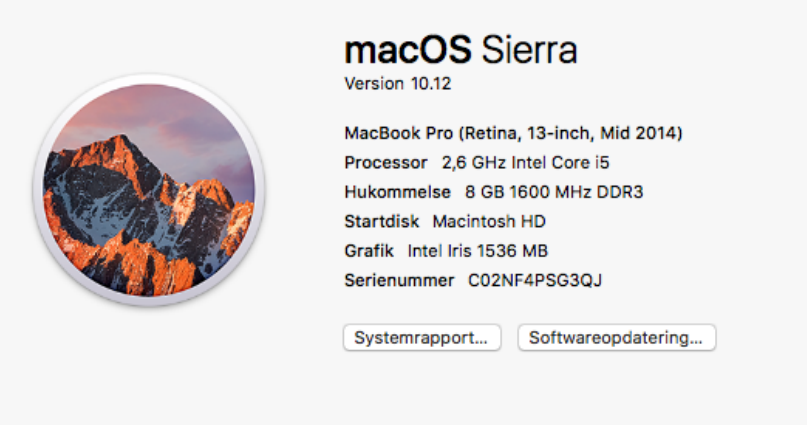

™ og © 1983-2016 Apple Inc. Alle rettigheder forbeholdes. Licensaftale

Og du kan tidsfastsætte alder på din computer. Denne er altså fra midten af 2014.

## Og så i gang...

Det første du skal er at have fat i "DiskMaker X" og en USBdims på 8gb eller mere. DiskMaker henter du her: <u>http://diskmakerx.com/</u>

Dernæst skal du hente dit styresystem fra Mac App Store – det gør du på samme vis som ved alle dine andre programmer og som beskrevet ovenfor.

Lige nu hedder det nyeste styresystem "Sierra", men proceduren er ens også for de tidligere versioner etc.

Når systemet er hentet, så vil det formodentligt starte automatisk, men du kan roligt lukke ned.

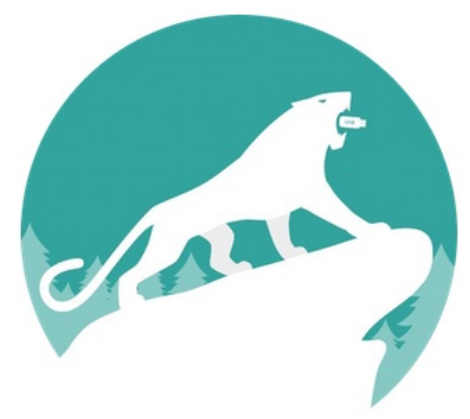

Nu skal du indsætte en USB-dims på minimum 8gb i din computer og starte DiskMaker X.

Vælg det styresystem, som du vil lave installationsmedie til – i dette tilfælde vælger vi "macOS Sierra (10.12).

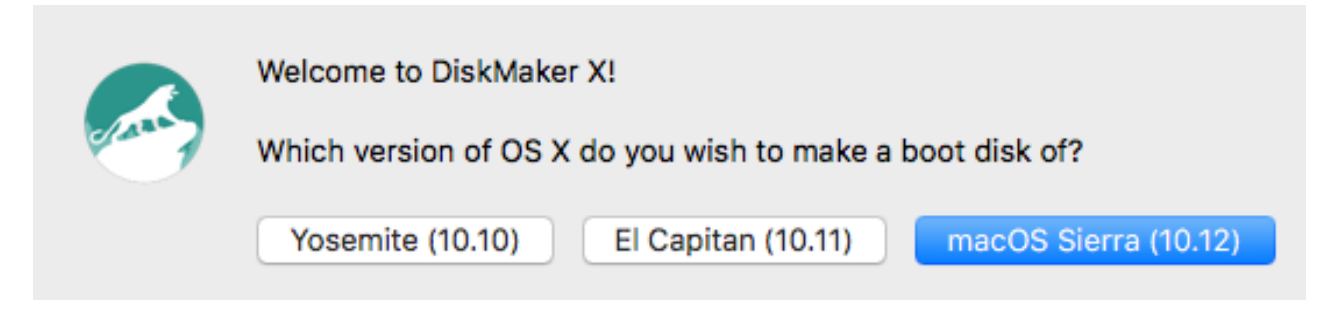

DiskmakerX vil fortælle at den har fundet det styresystem, som du netop har downloadet og du skal blot vælge "Use this copy".

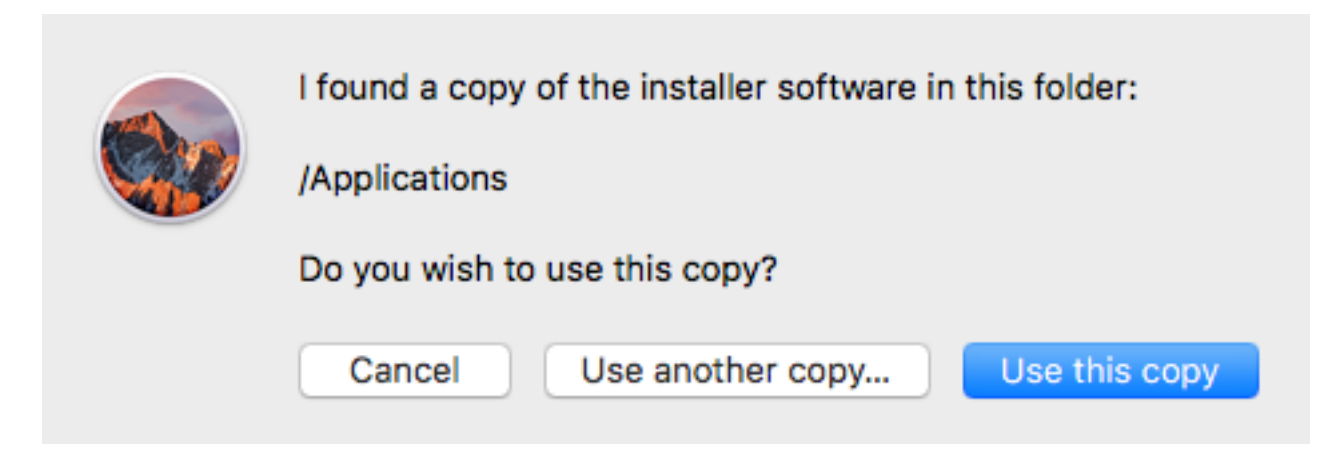

Og efterfølgende vælge "An 8 GB USB Thumb Drive" og "Erase then create the disk" og derefter "Continue".

Du er nu i besiddelse af en USB-disk som du kan boote fra uden at der behøver at være et styresystem på din computer allerede.

#### Selve installationen

Med den nye USB-disk indsat tænder du for computeren, som skal have nyt styresystem, mens du holder "Alt" trykket nede på tastaturet.

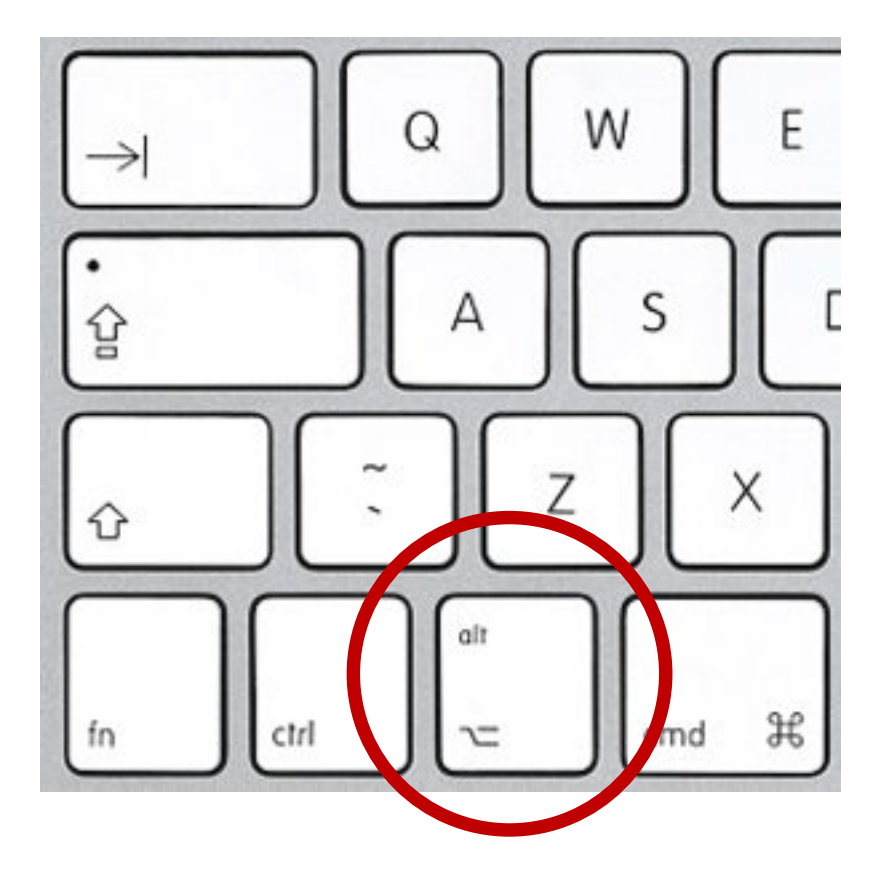

Det vil give dig en menu, hvor du skal vælge et installationsdrev. Vælg den USB, som du lige har lavet, ved at klikke på den pil, som peger op imod drev-ikonet.

Det næste er vigtigt, når du vil lave en ren installation, hvor der ikke er nogen form for data på harddisken, fra gamle dage eller tidligere ejere eller sådan noget.

Når du kommer til skærmen med skærmen med "Install OS X", så skal du først gå til menupunktet "Utilities" og derefter "Disk Utility" – alt sammen i den øverste menubjælke. Så skal du:

- Klik på din primære harddisk (sandsynligvis hedder den Macintosh HD)
- Klik på "Erase" og sørg for at formatet er "Mac OS Extended (Journaled)
- Giv drevet et navn du kan skrive hvad du har lyst til, men traditionelt, så kalder Apple deres drev for Macintosh HD.
- Klik på "Erase" i nederste højre hjørne.

Når det er overstået er den hardidsk tømt for data og du kan afslutte "Disk Utility", som så bringer dig retur til skærmen med "Install OS X".

Klik på fortsæt, drik en kop kaffe og følg installationsprocessen til ende.

Du har nu en Mac med nyt, rent styresystem, som du kan give dig til at behandle på samme vis, som hvis den kom direkte fra butikken.

God fornøjelse!

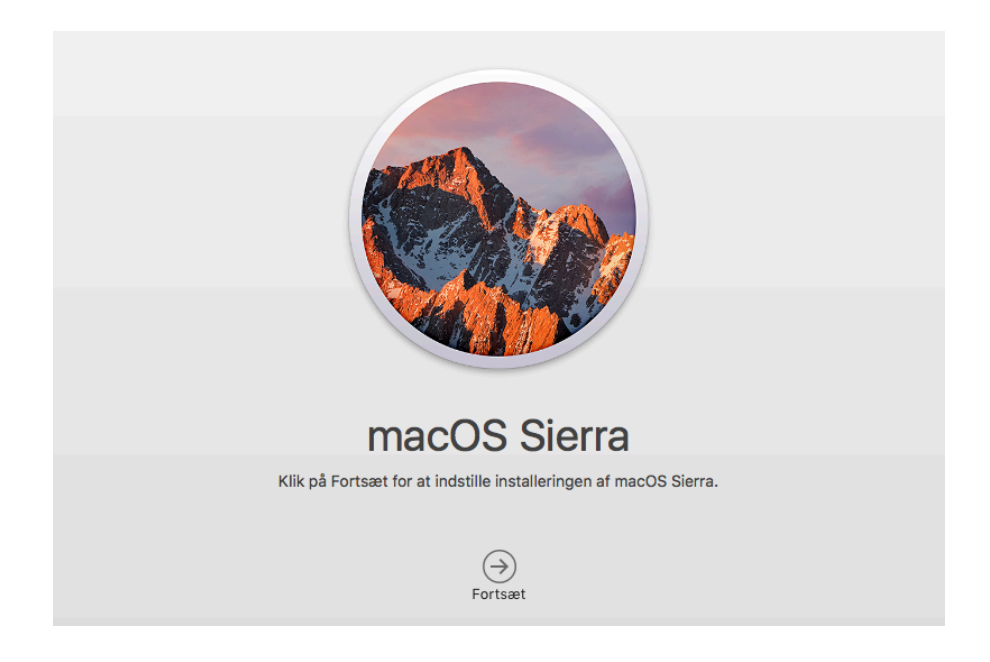